**GigaDevice Semiconductor Inc.** 

GD32E230 系列移植到 GD32F3x0 系列

应用笔记 AN046

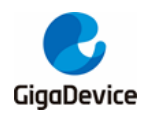

目录

| 目录  | L<br>C                                        | 2  |
|-----|-----------------------------------------------|----|
| 图索  | <b>玄引</b>                                     | 3  |
| 表索  | <b>炙引</b>                                     | 5  |
| 1.  | 前言                                            | 6  |
| 2.  | 硬件差异介绍                                        | 7  |
| 3.  | 资源及外设地址对比介绍                                   | 9  |
| 4.  | 开发工具对比                                        | 11 |
| 5.  | 软件环境设置                                        | 12 |
| 5.  | 1. 使用 Keil 开发 GD32F3x0                        |    |
|     | 5.1.1. 在 Keil4 中添加 GD32F3x0 MCU Device        | 12 |
|     | 5.1.2. 在 Keil5 中添加 GD32F3x0 MCU Device        | 14 |
| 5.  | 2. 使用 GD-Link 工具开发 GD32F3x0                   |    |
| 5.  | 3. 使用 J-Link 工具开发 GD32F3x0                    |    |
| 5.4 | 4. 使用 IAR 开发 GD32F3x0                         |    |
|     | 5.4.1. 在 IAR 中添加 GD32F3x0 MCU Device          |    |
|     | 5.4.2. 在 IAR 中编译调试 GD32F3x0                   | 21 |
| 6.  | GD32E23x 固件库适配 GD32F3x0 系列 MCU 步骤             | 25 |
| 7.  | GD32E23x 项目底层 Library 替换成 GD32F3x0 Library 步骤 | 30 |
| 8.  | 版本历史                                          | 35 |
| 8.  | 版本历史                                          |    |
|     |                                               |    |

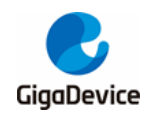

图索引

| 图 2-1. GD32F3x0 系列及 GD32E230 系列 LQFP48 封装对比图                          | 7   |
|-----------------------------------------------------------------------|-----|
| 图 2-2. GD32F3x0 系列及 GD32E230 系列 QFN32 封装对比图                           | 7   |
| 图 2-3. GD32F3x0 系列及 GD32E230 系列 QFN28 封装对比图                           | . 8 |
| 图 2-4. GD32F330/F310 系列及 GD32E230 系列 TSSOP20 封装对比图                    | . 8 |
| 图 2-5. GD32F310 系列及 GD32E230 系列 LQFP32 封装对比图                          | . 8 |
| 图 5-1. GD32F3x0 pack 包明细                                              | 12  |
| 图 5-2. GD32F3x0 系列 MCU Pack 包安装示意图(Keil4)                             | 12  |
| 图 5-3. GD32F3x0 系列 MCU Pack 包成功安装示意图(Keil4)                           | 13  |
| 图 5-4. GD32F3x0 系列 Flash 算法文件选择示意图(Keil4)                             | 13  |
| 图 5-5. GD32F3x0 pack 包明细                                              | 14  |
| 图 5-6. GD32F3x0 系列 MCU Pack 包安装示意图(Keil5)                             | 14  |
| 图 5-7. GD32F3x0 系列 MCU Pack 包安装成功示意图(Keil5)                           | 15  |
| 图 5-8. GD32F3x0 系列 Flash 算法文件添加示意图(Keil5)                             | 15  |
| 图 5-9. Debug 界面中选择"CMSIS-DAP Debugger"选项(Keil4)                       | 16  |
| 图 5-10. Utilities 界面中选择"CMSIS-DAP Debugger"选项(Keil4)                  | 17  |
| 图 5-11. GD-Link 成功连接目标芯片示意图(Keil4)                                    | 17  |
| 图 5-12. 添加 GD32F3x0 Flash 算法文件示意图(Keil4)                              | 18  |
| 图 5-13. GD32F3x0 工程 GD-Link 仿真示意图(Keil4)                              | 18  |
| 图 5-14. Debug 界面中选择"J-LINK/J-Trace Cortex"选项(Keil4)                   | 19  |
| 图 5-15. Utilities 界面中选择"J-LINK/J-Trace Cortex"类型(Keil4)               | 19  |
| 图 5-16. J-Link 成功连接芯片示意图(Keil4)                                       | 19  |
| 图 5-17. 添加 GD32F3x0 Flash 算法文件示意图(Keil4)                              | 20  |
| 图 5-18. GD32F3x0 工程 J-Link 仿真示意图(Keil4)                               | 20  |
| 图 5-19. GD32F3x0 系列 MCU Pack 包安装示意图(IAR)                              | 21  |
| 图 5-20. GD32F3x0 系列 MCU Pack 包安装完成示意图(IAR)                            | 21  |
| 图 5-21. 在 IAR "Options"界面中选择芯片型号示意图                                   | 22  |
| 图 5-22. 在 IAR "Options"界面中添加 CMSIS 文件示意图                              | 23  |
| 图 5-23. 在 IAR "Options"界面中添加 ICF 文件示意图                                | 23  |
| 图 5-24. 在 IAR "Options"界面选择 Debugger 工具示意图                            | 24  |
| 图 5-25. 在 IAR "Options"界面配置 flash loader 示意图                          | 24  |
| 图 6-1. 打开 GD32E23x Keil 工程示意图                                         | 25  |
| 图 6-2. 在 GD32E23x 工程中选择 GD32F3x0 芯片型号示意图                              | 25  |
| 图 6-3. 在 GD32E23x 工程中添加 GD32F3x0 的 Flash 算法示意图                        | 26  |
| 图 6-4. 在 GD32E23x 固件库文件中添加 Cortex M4 内核文件示意图                          | 26  |
| 图 6-5. 修改 GD32E23x 固件库中"gd32e23x.h"头文件的内容                             | 26  |
| 图 7-1. 把 G32F3x0 固件库中 CMSIS 文件里的.h 文件复制到 GD32E23x 固件库中                | 30  |
| 图 7-2. 把 GD32F3x0 固件库 CMSIS 下的 Include 与 Source 文件复制替换到 GD32E23x 固件库中 | 法   |
|                                                                       | 30  |
| 图 7-3. 把 GD32F3x0 固件库 standard_peripheral 下的文件复制替换到 GD32E23x 固件库中去    | 30  |
| 图 7-4. 把 GD32F3x0 固件库中的"gd32f3x0_libopt.h"文件复制到 GD32E23x 固件库中去        | 31  |

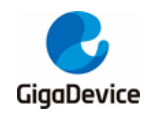

| 图 7-5.          | 打开 GD32E23x 固件库中 Template 文件下的 Keil 工程 | 31 |
|-----------------|----------------------------------------|----|
| 图 7-6.          | 移除黄色标记文件并添加新文件                         | 32 |
| 图 7-7.          | 修改"main.c"、"systick.c"文件中的内容           | 32 |
| 图 7-8.          | 重新选择 GD32F3x0 芯片型号                     | 33 |
| 图 7 <b>-9</b> . | 选择 GD32F3x0 Flash 算法                   | 33 |

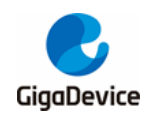

表索引

| 表 3-1. GD32F3x0 系列及 GD32E230 系列资源对比总览              | 9  |
|----------------------------------------------------|----|
| 表 3-2. GD32F3x0 系列及 GD32E230 系列外设地址对比总览            | 9  |
| 表 4-1. GD32F3x0 系列及 GD32E230 系列 IDE 环境对比           | 11 |
| 表 4-2. GD32F3x0 系列及 GD32E230 系列调试工具对比              | 11 |
| 表 6-1. 修改 GD32E23x 固件库中"gd32e23x.h"头文件的内容          | 26 |
| 表 6-2. 修改 GD32E23x 固件库中"gd32e23x_misc.h"头文件的内容     | 27 |
| 表 6-3. 修改 GD32E23x 固件库中"gd32e23x_misc.c"头文件的内容     | 27 |
| 表 6-4. 修改 GD32E23x 固件库中"gd32e23x_misc.h"头文件的内容     | 27 |
| 表 6-5. 修改 GD32E23x 固件库中"gd32e23x_misc.c"文件的内容      | 27 |
| 表 6-6. 去掉 GD32E23x 工程中插入等待周期的函数                    | 28 |
| 表 6-7. 在 GD32E23x 固件库中"gd32e23x_fmc.h"文件中添加半字编程的内容 | 28 |
| 表 6-8. 在 GD32E23x 固件库中"gd32e23x_fmc.c"文件中添加半字编程的内容 | 29 |
| 表 7-1. nvic_priority_group_set 函数                  | 33 |
| 表 7-2. nvic_irq_enable 函数                          | 33 |
| 表 8-1. 版本历史                                        | 35 |
|                                                    |    |

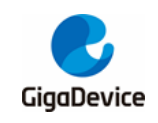

# 1. 前言

本应用笔记旨在帮助您快速将应用程序从 GD32E230xx 系列控制器移植到 GD32F3x0 系列控制器。

为了更好的利用本应用笔记中的信息,您需要从官网 www.GD32MCU.com 下载 GD32 各系 列微控制器资料,如 Datasheet、用户手册、官方例程及各种开发工具等。

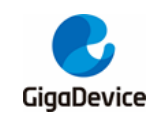

# 2. 硬件差异介绍

GD32E230 系列的封装类型有: TSSOP20、LGA20、QFN28、QFN32、LQFP32、LQFP48; GD32F3x0 系列的封装类型有: TSSOP20 (仅 GD32F330/F310 系列)、QFN28、QFN32、 LQFP32 (仅 GD32F310 系列)、LQFP48、LQFP64 (仅 GD32F330/F350 系列),两个系列 相同封装的芯片引脚是兼容的,见<u>图 2-1. GD32F3x0 系列及 GD32E230 系列 LQFP48 封装对</u> 比图,图 2-2. GD32F3x0 系列及 GD32E230 系列 QFN32 封装对比图,图 2-3. GD32F3x0 系 列及 GD32E230 系列 QFN28 封装对比图,图 2-4. GD32F330/F310 系列及 GD32E230 系列 TSSOP20 封装对比图,图 2-5. GD32F310 系列及 GD32E230 系列 LQFP32 封装对比图。

### 注意**:**

- 1. TSSOP20 和 QFN28 的封装中, GD32E230 系列 PA9、PA10 可以映射为 PA11、PA12, GD32F3x0 系列不具备此功能。
- LQFP48 封装管脚 1 在 GD32E230 系列上面是 VDD,在 GD32F3x0 上是 VBAT,也就是 说 E230 不支持掉电运行 RTC。

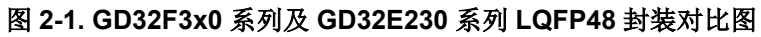

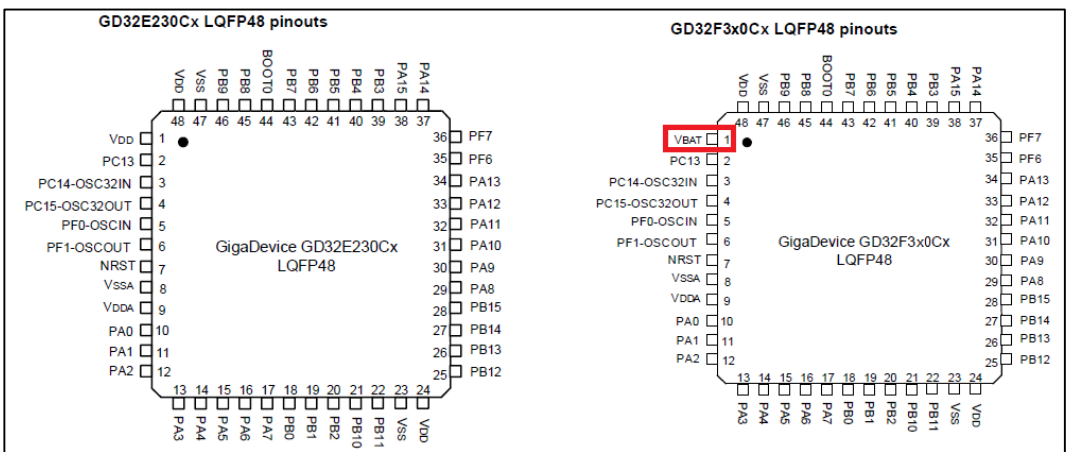

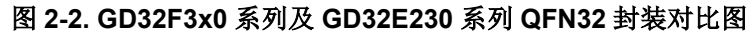

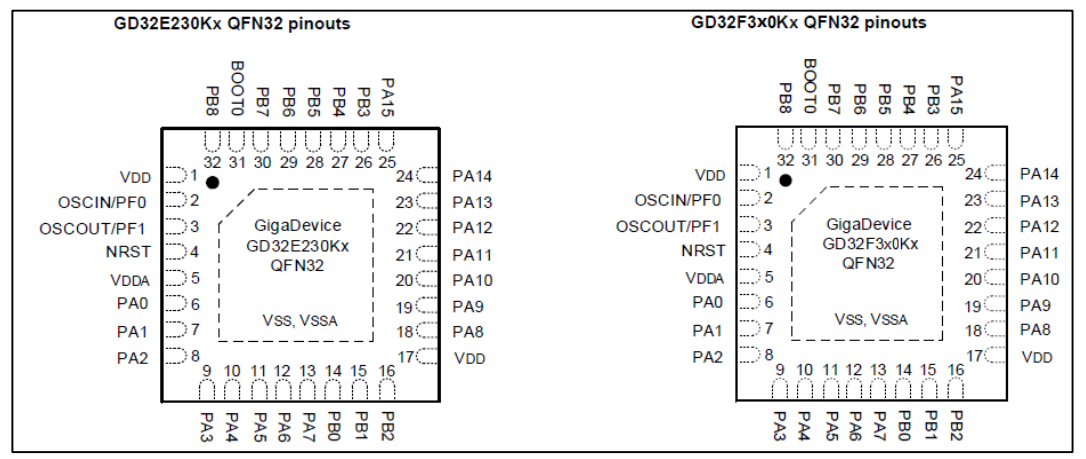

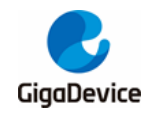

图 2-3. GD32F3x0 系列及 GD32E230 系列 QFN28 封装对比图

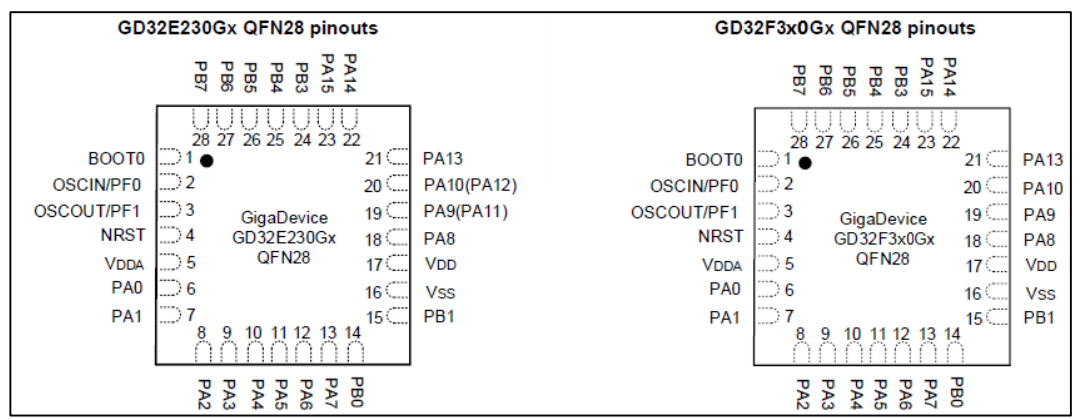

### 图 2-4. GD32F330/F310 系列及 GD32E230 系列 TSSOP20 封装对比图

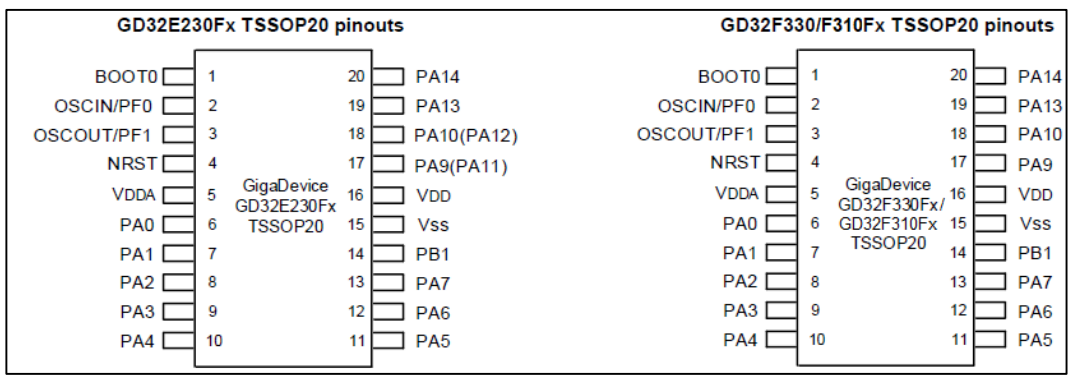

### 图 2-5. GD32F310 系列及 GD32E230 系列 LQFP32 封装对比图

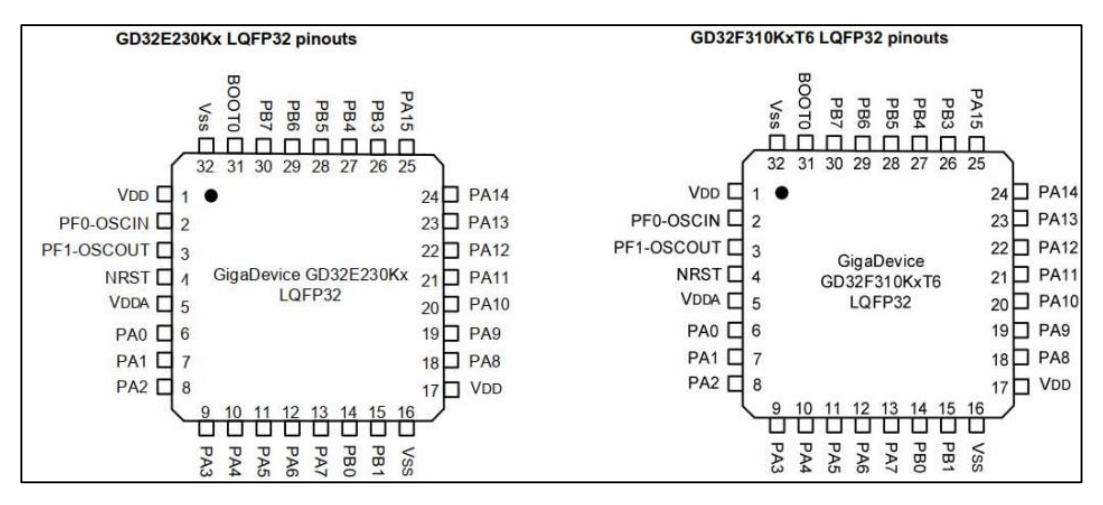

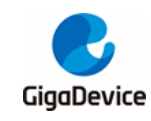

# 3. 资源及外设地址对比介绍

GD32F3x0 与 GD32E230 的资源有细微的差别:

- 1. GD32F3x0 具有 TIMER1 外设,但没有 TIMER5 (GD32F350 保留有此外设)外设, GD32E230 不具有 TIMER1 外设,但有 TIMER5 外设;
- 2. GD32E230 系列有一路比较器, GD32F330/F310 没有该外设, GD32F350 具有此外设;
- 3. GD32E230 系列新增了 1K 的 OTP 区域, GD32F3x0 没有该资源。
- 4. GD32F350 具有 USBFS、HDMI-CEC、DAC、TSI 功能, GD32F330/F310、GD32E230 没有这些外设。

详情请查询<u>表 3-1. GD32F3x0 系列及 GD32E230 系列资源对比总览及表 3-2. GD32F3x0 系</u> 列及 GD32E230 系列外设地址对比总览。

| Peripheral        | GD32F310系列      | GD32F330系列       | GD32F350系列      | GD32E230系列      |
|-------------------|-----------------|------------------|-----------------|-----------------|
| Core              | Cortex-M4       | Cortex-M4        | Cortex-M4       | Cortex-M23      |
| Flash             | 16K-64K         | 16K-128K         | 16K-128K        | 16K-64K         |
| RAM               | 4K-8K           | 4K-16K           | 4K-16K          | 4K-8K           |
| 主频                | 72MHz           | 84MHz            | 108MHz          | 72MHz           |
| GPTM(32bit)       | 0               | 1                | 1               | 0               |
| GPTM(16bit)       | 4/5             | 4/5              | 5               | 4/5             |
| AdvTM             | 1               | 1                | 1               | 1               |
| BaseTM            | 0               | 0                | 1               | 1               |
| U(S)ART           | 1/2             | 1/2              | 1/2             | 1/2             |
| I2C               | 1/2             | 1/2              | 1/2             | 1/2             |
| SPI               | 1/2             | 1/2              | 1/2             | 1/2             |
| 12S               | 1               | 0                | 1               | 1               |
| USBFS             | 0               | 0                | 1               | 0               |
| HDMI-CEC          | 0               | 0                | 1               | 0               |
| TSI               | 0               | 0                | 1               | 0               |
| COMP              | 0               | 0                | 2               | 1               |
| ADC               | 1(9)/1(10)      | 1(9)/1(10)/1(16) | 1(10)/1(16)     | 1(9)/1(10)      |
| DAC               | 0               | 0                | 1               | 0               |
| Operating Voltage | 2.6-3.6V        | 2.6-3.6V         | 2.6-3.6V        | 1.8-3.6V        |
| Temperature Range | <b>-40-85</b> ℃ | <b>-40-85</b> ℃  | <b>-40-85</b> ℃ | <b>-40-85</b> ℃ |

### 表 3-1. GD32F3x0 系列及 GD32E230 系列资源对比总览

注: 以上"/"代表有多种情况,需要根据具体芯片型号区分。

表 3-2. GD32F3x0 系列及 GD32E230 系列外设地址对比总览

| Peripheral | BUS  | GD32F3x0系列 | GD32E230系列 |
|------------|------|------------|------------|
| GPIOF      |      | 0X48001400 | 0X48001400 |
| GPIOD      | AHB2 | 0X48000C00 | -          |
| GPIOC      |      | 0X48000800 | 0x48000800 |

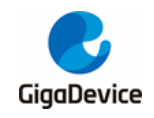

| GPIOB         |      | 0X48000400 | 0X48000400 |
|---------------|------|------------|------------|
| GPIOA         |      | 0X48000000 | 0X48000000 |
| USBFS         |      | 0X5000000  | -          |
| TSI           |      | 0X40024400 | -          |
| CRC           |      | 0X40023000 | 0X40023000 |
| FMC           | AIDI | 0X40022000 | 0X40022000 |
| RCU           |      | 0X40021000 | 0X40021000 |
| DMA           |      | 0X40020000 | 0X40020000 |
| DBG           |      | 0xE0042000 | 0X40015800 |
| TIMER16       |      | 0X40014800 | 0X40014800 |
| TIMER15       |      | 0X40014400 | 0X40014400 |
| TIMER14       |      | 0X40014000 | 0X40014000 |
| USART0        | 4002 | 0X40013800 | 0X40013800 |
| SPI0/I2S0     | APD2 | 0X40013000 | 0X40013000 |
| TIMER0        |      | 0X40012C00 | 0X40012C00 |
| ADC           |      | 0X40012400 | 0X40012400 |
| EXTI          |      | 0X40010400 | 0X40010400 |
| SYSCFG+CMP    |      | 0X40010000 | 0X40010000 |
| СТС           |      | 0X4000C800 | -          |
| CEC           |      | 0X40007800 | -          |
| DAC           |      | 0X40007800 | -          |
| PMU           |      | 0X40007000 | 0X40007000 |
| I2C1          |      | 0X40005800 | 0X40005800 |
| I2C0          |      | 0X40005400 | 0X40005400 |
| USART1        |      | 0X40004400 | 0X40004400 |
| SPI1          |      | 0X40003800 | 0X40003800 |
| FWDGT         | AFDI | 0X40003000 | 0X40003000 |
| WWDGT         |      | 0X40002C00 | 0X40002C00 |
| RTC           |      | 0X40002800 | 0X40002800 |
| TIMER13       |      | 0X40002000 | 0X40002000 |
| TIMER5        |      | 0X40001000 | 0X40001000 |
| TIMER2        |      | 0X40000400 | 0X40000400 |
| TIMER1        |      | 0X4000000  | -          |
| SRAM          |      | 0x20000000 | 0x20000000 |
| Option Byte   |      | 0x1FFFF800 | 0x1FFFF800 |
| Main Flash    |      | 0x08000000 | 0x08000000 |
| System Memory |      | 0x1FFFEC00 | 0x1FFFEC00 |
| OTP           |      | -          | 0x1FFF7000 |

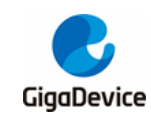

# 4. 开发工具对比

GD32F3x0可使用MDK for ARM的Keil 4及Keil 5进行开发,使用Keil 4建议安装4.74及以上; 使用Keil 5建议安装5.20以上版本。也可以使用IAR for ARM开发,建议安装IAR 6.3及以上版 本,如<u>表4-1. GD32F3x0系列及GD32E230系列IDE环境对比</u>介绍。

### 表 4-1. GD32F3x0 系列及 GD32E230 系列 IDE 环境对比

| •    |                 |                |
|------|-----------------|----------------|
| 芯片系列 | GD32F3x0系列      | GD32E230系列     |
| KEIL | KEIL4或者Keil5均支持 | KEIL 5.25及以上版本 |
| IAR  | IAR 6.3及以上版本    | IAR 8.1及以上版本   |

GD32F3x0 可以使用 JLINK、ULINK、GDLINK 等调试工具进行开发,如<u>表 4-2. GD32F3x0 系</u> 列及 GD32E230 系列调试工具对比</u>介绍。

### 表 4-2. GD32F3x0 系列及 GD32E230 系列调试工具对比

| 芯片系列                     | GD32F3x0系列 | GD32E230系列       |
|--------------------------|------------|------------------|
| JLINK JLINK OB、V8、V9等均支持 |            | 仅JLINK V9及以上版本支持 |
| ULINK                    | 支持         | 支持               |
| GDLINK                   | 支持         | 支持               |

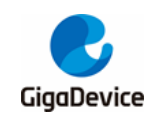

# 5. 软件环境设置

## 5.1. 使用 Keil 开发 GD32F3x0

目前市面通用的MDK for ARM版本有Keil 4和Keil 5:使用Keil 4建议安装4.74及以上,使用Keil 5建议安装5.20以上版本。

### 5.1.1. 在 Keil4 中添加 GD32F3x0 MCU Device

1. 从GD32MCU官网下载相关的GD32F3x0系列插件。

### 图 5-1. GD32F3x0 pack 包明细

| gd32mcu.com/cn/download/0?kw=GD32F3 |                                                                           |                                               |         |  |  |  |
|-------------------------------------|---------------------------------------------------------------------------|-----------------------------------------------|---------|--|--|--|
| 全部资料                                | Introduction: Windows系统下的串口ISP控制台<br>GD32F1/GD32F2/GD32F3/GD32F4/GD32E1/G | 工具,用于串口烧录GD MCU Flash数<br>iD32E2/GD32VF1系列MCU | 居。适用于   |  |  |  |
| GD32L2 MCU                          | GD32F3x0 Scatter Loading                                                  | :                                             | 2.0.0 🖀 |  |  |  |
| GD32F1 MCU                          | Introduction: GD32F3x0分散加載例程。                                             |                                               |         |  |  |  |
| GD32F2 MCU                          | GD32F3x0 AddOn                                                            |                                               | 2.0.0   |  |  |  |
| GD32F3 MCU                          | Introduction: GD32F3X0蒸9归AR7.4、Kell MD                                    | 、4.74、Kell MDK 5.26 及更向版本支持                   | 安装又件。   |  |  |  |
| 📲 GigaDevice.GD32F                  | 3x0_AddOn.2.0.0.exe KEIL4                                                 | 2019/12/24 14:50                              | 应用程序    |  |  |  |
| 📲 GigaDevice.GD32F                  | GigaDevice.GD32F3x0_DFP.2.0.0.pack KEIL5 2019/12/24 14:50 uVision Softwar |                                               |         |  |  |  |
| 👼 IAR_GD32F3x0_AD                   | DON_2.0.0.exe IAR                                                         | 2019/12/24 14:50                              | 应用程序    |  |  |  |

2. 双击安装文件,把插件安装至Keil 4的目录,一般都会默认选择,如若同时安装了Keil 4和 Keil 5才需要手动选择。

### 图 5-2. GD32F3x0 系列 MCU Pack 包安装示意图(Keil4)

| Setup GigaDevice GD32F30x Device AddOn Package to Keil MDK-ARM X                     |                                           |  |  |  |
|--------------------------------------------------------------------------------------|-------------------------------------------|--|--|--|
| Folder Selection<br>Select the folder where SETUP will install files.                | <b>ARM°KEIL°</b><br>Microcontroller Tools |  |  |  |
| This Add-On will install into the following product folder.                          |                                           |  |  |  |
| To install to this folder, press 'Next'. To install to a different folder<br>folder. | , press 'Browse' and select another       |  |  |  |
| Destination Folder                                                                   |                                           |  |  |  |
| C:\Keil                                                                              | Browse                                    |  |  |  |
|                                                                                      |                                           |  |  |  |
|                                                                                      |                                           |  |  |  |
| — Keil MDK-ARM Setup                                                                 | << Back Next>> Cancel                     |  |  |  |
|                                                                                      |                                           |  |  |  |

3. 安装成功后,重新打开Keil 4,则可以在"File->Device Database"中出现"Gigadevice"

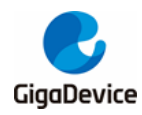

的下拉选项,点击可以查看到相应的型号。

### 图 5-3. GD32F3x0 系列 MCU Pack 包成功安装示意图(Keil4)

| 🕅 Options for Target 'GD3               | 32F330'                                                                                                    |                                                                                                    |                                                |          | ×    |
|-----------------------------------------|----------------------------------------------------------------------------------------------------|----------------------------------------------------------------------------------------------------|------------------------------------------------|----------|------|
| Device Target Output I                  | isting   User                                                                                                    | C/C++  Asm                                                                                                    | Linker   Debug   V                             | tilities |      |
| Database: GigaDev<br>Vendor: GigaDevice | rice GD32F3x0 De                                                                                                    | vices 💌                                                                                                    |                                                |          |      |
| Device: GD32F330G4<br>Toolset: ARM      |                                                                                                    |                                                                                                    |                                                |          |      |
| □                                       | <ul> <li>▲ Core:<br/>ARI</li> <li>Memu-<br/>16<br/>- 4 K</li> <li>1 *<br/>- 4 *<br/>- 4 *<br/>- 1 *<br/>- 1 *<br/>- 1 *<br/>- 1 *</li> <li>- 4 K</li> <li>- 4 K</li> <li>- 4 K</li> <li>- 4 K</li> <li>- 1 *</li> <li>- 1 *</li> <li>- 1 *</li> <li>- 1 *</li> <li>- 1 *</li> <li>- 1 *</li> <li></li> <li>- 1 *</li> <li></li> <li></li></ul> | M 32-bit Cortex-M4 Mic<br>ories:<br>Kbytes of Flash memor<br>bytes of SRAM with H<br>general timer (32bit)<br>general timer (16bit)<br>advance timer(16bit)<br>watch dog timer<br>C<br>USART<br>I2C<br>SPI<br>ADC (10 channels) | rocontroller, 120MHz<br>y<br>W parity checking | max)     | ×    |
|                                         | OK                                                                                                    | Cancel                                                                                                    | Defaults                                       |          | Help |

4. 为了后续debug工作的顺利进行,建议检查一下安装路径下是否有下载算法,可以通过如下方式查看:打开一个工程,将型号选为GD32F3x0的型号,然后 "Options for Target -> Debug ->Settings -> Flash Download-> Add",如果下拉选项中有GD32F3x0的Flash下载算法则表示安装成功。

### 图 5-4. GD32F3x0 系列 Flash 算法文件选择示意图(Keil4)

| ownload Function  | ase Full Chip 🔽 Program<br>ase Sectors 🔽 Verify<br>not Erase 🔽 Reset and Run | RAM for Algo<br>Start: 0x20 | nithm<br>10000000 Size | : 0x0800 |
|-------------------|------------------------------------------------------------------------------|-----------------------------|------------------------|----------|
| rogramming Algori | Add Flash Programming Alg                                                    | orithm                      |                        | ×        |
| Description       | -                                                                            |                             |                        |          |
|                   | Description                                                                  | Device Type                 | Device Size            | ^        |
|                   | GD32F30x High-density FMC                                                    | On-chip Flash               | 512k                   |          |
|                   | GD32F30x Extra-density FMC                                                   | On-chip Flash               | 3M                     |          |
|                   | GD32F3x0 FMC                                                                 | On-chip Flash               | 128k                   |          |
|                   | GD32F403 FMC                                                                 | Un-chip Hash                | 3M                     |          |
|                   | GD32F4XX_IMB_FMC                                                             | On-chip Hash                | 11/1                   |          |
|                   | GD32F4XX_ZIVIB FIVIC                                                         | On-chip Flash               | ∠IVI<br>2M             |          |
|                   | GD32F4XX_SIVID FIVIC                                                         | On-chip Flash               | 5126                   |          |
|                   | UT22 Sories Flash                                                            | On-chip Flash               | 12K                    |          |
|                   | HT32 Series Flash Ontions                                                    | On-chip Flash               | ALC                    |          |
|                   | K8P5615UQA Dual Elash                                                        | Ext Flash 32-bit            | 64M                    |          |
|                   | LM3Sxxx 128kB Flash                                                          | On-chip Flash               | 128k                   |          |
|                   | LM3Sxxx 16kB Flash                                                           | On-chip Flash               | 16k                    |          |
|                   | LM3Sxxx 256kB Flash                                                          | On-chip Flash               | 256k                   |          |
|                   | LM3Sxxx 32kB Flash                                                           | On-chip Flash               | 32k                    |          |
|                   | LM3Sxxx 384kB Flash                                                          | On-chip Flash               | 384k                   | ¥        |
|                   |                                                                              | Canad                       | 1                      |          |

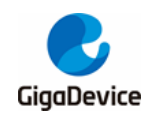

### 5.1.2. 在 Keil5 中添加 GD32F3x0 MCU Device

1. 从GD32MCU官网下载相关的GD32F3x0系列插件。

### 图 5-5. GD32F3x0 pack 包明细

| gd32mcu.com/cn/do  | wnload/0?kw=GD32F3                                                        |                                               |                   |  |  |
|--------------------|---------------------------------------------------------------------------|-----------------------------------------------|-------------------|--|--|
| 全部资料               | Introduction: Windows系统下的串口ISP控制台<br>GD32F1/GD32F2/GD32F3/GD32F4/GD32E1/G | 工具,用于串口烧录GD MCU Flash数排<br>D32E2/GD32VF1系列MCU | 롢 <u>。</u> 适用于    |  |  |
| GD32L2 MCU         | GD32F3x0 Scatter Loading                                                  | 2                                             | 2.0.0 🖀           |  |  |
| GD32F1 MCU         | Introduction: GD32F3x0分散加載例程。                                             |                                               |                   |  |  |
| GD32F2 MCU         | GD32F3x0 AddOn                                                            |                                               | 2.0.0             |  |  |
| GD32F3 MCU         | Introduction: GD32F3X0蒸9UAR7.4、Kell MD1                                   | 、4.74、Kell MUK 5.26                           | 文友义件。             |  |  |
| GigaDevice.GD32F   | 3x0_AddOn.2.0.0.exe KEIL4                                                 | 2019/12/24 14:50                              | 应用程序              |  |  |
| 📲 GigaDevice.GD32F | 3x0_DFP.2.0.0.pack KEIL5                                                  | 2019/12/24 14:50                              | uVision Software. |  |  |
| 👼 IAR_GD32F3x0_ADI | ┃ AR_GD32F3x0_ADDON_2.0.0.exe                                             |                                               |                   |  |  |

2. 解压并安装至Keil 5的目录, 一般都会默认选择。

### 图 5-6. GD32F3x0 系列 MCU Pack 包安装示意图(Keil5)

| Pack Unzip: GigaDevice GD32F30x_DFP 2.1.0                                                                                 | × |
|----------------------------------------------------------------------------------------------------|---|
| Welcome to Keil Pack Unzip                                                                                                |   |
| Release 9/2020                                                                                                    |   |
| This program installs the Software Pack:                                                                                  |   |
| GigaDevice GD32F30x_DFP 2.1.0                                                                                             |   |
| GigaDevice GD32F30x Series Device Support and Examples                                                                    |   |
|                                                                                                    |   |
| Destination Folder                                                                                                    |   |
| C:\Users\xian\AppData\Local\Arm\Packs\GigaDevice\GD32F30x_DFP\2.1.0                                                       |   |
| Keil Pack Unzip                                                                                                    |   |
| Pack already installed.         << Back         Next >>         Cancel           Click "Next" to replace.         << Back |   |

3. 安装完后重新打开Keil 5工程,即可在Device中出现Gigadevice的型号。

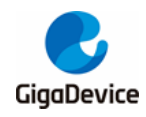

### 图 5-7. GD32F3x0 系列 MCU Pack 包安装成功示意图(Keil5)

| 🕅 Options for Target 'GD32F330'                                                                                                    | $\times$ |
|----------------------------------------------------------------------------------------------------|----------|
| Device Target Output Listing User   C/C++   Asm   Linker   Debug   Utilities                                                                                                    |          |
| Software Packs                                                                                                    |          |
| Vendor: GigaDevice Software Pack                                                                                                    |          |
| Device: GD32F330C8 Pack: GigaDevice.GD32F3x0_DFP.2.0.0                                                                                                    |          |
| Toolset: ARM URL: http://gd32mou.21ic.com/data/documer                                                                                                    |          |
| Search:<br>GD32F30x Series<br>GD32F3x0 Series<br>GD32F3x0 Serie | *        |
| GD32F330C4     GD32F330C6     GD32F330C6     GD32F330C6     GD32F330C8                                                                                                    |          |
| Image: GD32F330CB     GD32F330 - ARM Cortex-M4 Core       Image: GD32F330F4     Frequency up to 84 MHz       Image: GD32F330F6     Frequency up to 84 MHz       Image: GD32F330F6     Single-cycle multiplier and hardware divider                                                                                                    |          |
| ▲ Memories                                                                                                    | ~        |
| OK Cancel Defaults Help                                                                                                    |          |

- **4**. 在 "Options for Target -> Debug ->Settings ->Flash Download" 中添加Flash算法,会出 现GD32F3x0的算法,即说明安装成功。根据相应的芯片选择合适的算法,即可下载仿真。
- 图 5-8. GD32F3x0 系列 Flash 算法文件添加示意图(Keil5)

| Cortex JLink/JTra | ace Target Driver Setup                                                                                                    |                                                                                           |                                                                                                    |                                                                                                    |            |     | ×     |
|-------------------|----------------------------------------------------------------------------------------------------|-------------------------------------------------------------------------------------------|----------------------------------------------------------------------------------------------------|----------------------------------------------------------------------------------------------------|------------|-----|-------|
| Debug Trace       | Flash Download                                                                                                    |                                                                                           |                                                                                                    |                                                                                                    |            |     |       |
| Download Fu       | O Erase Full Chip I Pro<br>○ Erase Sectors I Ver                                                                                                    | igram<br>ify                                                                              | RAM for A                                                                                                    | Algorithm                                                                                                    | Size: 0x10 | 000 |       |
| Programm          | Add Flash Programming Alg                                                                                                    | gorithm                                                                                   |                                                                                                    |                                                                                                    |            | ×   |       |
|                   | Description                                                                                                    | Flash Size                                                                                | Device Type                                                                                                    | Origin                                                                                                    |            |     |       |
| Descript          | GD32Fx0 FMC<br>AM25x128 Hash<br>K8P5615UQA Dual Rash<br>LPC18xx/43xx MX25V8035F<br>LPC18xx/43xx S25FL032 SP<br>LPC407x/43xx S25FL032 SPIFI<br>LPC5460x MT250L128 SPIFI<br>LPC5460x MT250L128 SPIFI<br>MIMKRT105x EoxXP Rash<br>MIXKRT105x EoxXP Rash<br>S25FL128S_V2C<br>S23GL064N Dual Rash<br>S25UL034N Dual Rash<br>S25UL032H_BOT Rash<br>S29JL032H_TOP Rash | 128k<br>16M<br>64M<br>8M<br>4M<br>4M<br>16M<br>8M<br>4M<br>16M<br>16M<br>16M<br>16M<br>4M | On-chip Flash<br>Ext. Flash 16-bit<br>Ext. Flash 32-bit<br>Ext. Flash SPI<br>Ext. Flash SPI<br>Ext. Flash SPI<br>Ext. Flash SPI<br>Ext. Flash SPI<br>Ext. Flash 32-bit<br>Ext. Flash 32-bit<br>Ext. Flash 16-bit<br>Ext. Flash 16-bit<br>Ext. Flash 16-bit | Device Family F<br>MDK Core<br>MDK Core<br>MDK Core<br>MDK Core<br>MDK Core<br>MDK Core<br>MDK Core<br>MDK Core<br>MDK Core<br>MDK Core<br>MDK Core<br>MDK Core<br>MDK Core<br>MDK Core | ackage     |     |       |
|                   |                                                                                                    | Add                                                                                       | Cance                                                                                                    | 1                                                                                                    |            |     |       |
|                   |                                                                                                    |                                                                                           |                                                                                                    | 确定                                                                                                    | 取消         | ¥   | 应用(A) |

5. Keil 4打开Keil 5工程

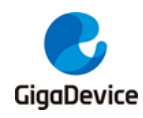

如果没有安装Keil 5,也是能够使用Keil 4来编译Keil 5的工程,具体做法就是修改工程的后 缀名,将Keil 5工程的后缀名 "xxxx.uvprojx"修改为 "xxxx.uvproj",即可使用Keil 4来查 看编译了。

6. Keil 5打开Keil 4工程

如果使用Keil 5打开Keil 4工程,打开时会遇到找不到MCU器件的情况,这种可以直接将 Keil 4工程的后缀名"xxxx.uvproj修改为xxxx.uvprojx",即可正常使用Keil 5来查看编译了。

## 5.2. 使用 GD-Link 工具开发 GD32F3x0

使用GD-Link工具来debug GD MCU,硬件上需要用GD-Link工具连接开发板,软件上具体配置如下:

 打开一个GD32F3x0的工程,在 "Options for Target -> Debug"中选择 "CMSIS-DAP Debugger",部分客户反馈找不到这一驱动器选项,那是因为MDK版本过低,只有Keil4.74 以上的版本和Keil 5才支持 "CMSIS-DAP Debugger"选项。

### 图 5-9. Debug 界面中选择 "CMSIS-DAP Debugger" 选项(Keil4)

| 関 Options for Target 'GD32F330'                          | ×                                                                                                    |
|----------------------------------------------------------|----------------------------------------------------------------------------------------------------|
| Device   Target   Output   Listing   User   C/C++   A    | Asm Linker Debug Vtilities                                                                                                    |
| C Use <u>S</u> imulator <u>Settings</u>                  | ⊡se: CMSIS-DAP Debugger      Settings     Settings     Settin |
| Load Application at Startup Initialization File:         | C Load Application at Startup Initialization File:                                                                                                    |
| Restore Debug Session Settings                           | Restore Debug Session Settings                                                                                                    |
| CPU DLL: Parameter:           SARMCM3.DLL         -REMAP | Driver DLL: Parameter:<br>SARMCM3.DLL                                                                                                    |
| Dialog DLL: Parameter:<br>DCM.DLL -pCM3                  | Dialog DLL: Parameter:<br>TCM.DLL -pCM3                                                                                                    |
| OK Can                                                   | cel Defaults Help                                                                                                    |

2. 在 "Options for Target -> Utilities",也需选择 "CMSIS-DAP Debugger"。

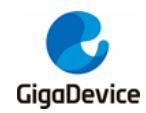

### 图 5-10. Utilities 界面中选择 "CMSIS-DAP Debugger"选项(Keil4)

| 📆 Options for Target 'GD3    | 2F330'              |                              |                       | ×            |
|------------------------------|---------------------|------------------------------|-----------------------|--------------|
| Device   Target   Output   L | isting   User   C/C | :++   Asm   Lin              | aker Debug Utilitie   | s            |
| Configure Flash Menu Comm    | and                 |                              |                       |              |
| Use Target Driver for Flag   | ash Programming     |                              |                       |              |
| CMSIS-DAP                    | Debugger            | <ul> <li>Settings</li> </ul> | ✓ Update Target befor | re Debugging |
| Init File:                   |                     |                              | Edit                  |              |
| C Use External Tool for Fla  | ash Programming     |                              |                       |              |
| Command:                     |                     |                              |                       |              |
| Arguments:                   |                     |                              |                       |              |
| 🗖 Run Inde                   | pendent             |                              |                       |              |
|                              |                     |                              |                       |              |
|                              |                     |                              |                       |              |
|                              |                     |                              |                       |              |
|                              |                     |                              |                       |              |
|                              |                     |                              |                       |              |
|                              | ок                  | Cancel                       | Defaults              | Help         |

3. 在 "Options for Target -> Debug ->Settings" 勾选SWJ、Port选择 SW。右框IDcode会出 现 "0xXBAXXXXX"。

| Options for Target 'GD32F330' |                                   | ×        |
|-------------------------------|-----------------------------------|----------|
| Cortex-M Target Driver Setup  |                                   | ×        |
| Debug Flash Download          |                                   |          |
| -CMSIS-DAP - JTAG/SW Adapter- | SW Device                         |          |
| CMSIS-DAP                     | SWDIO                             | Move     |
| Serial No: CMSIS-DAP          | GUZZBAU14// ARIVI CoreSignt SW-DP | Down     |
| Firmware Version: 2.0.0       |                                   | Down     |
| SWJ Port: SW 💌                | Automatic Detection ID CODE:      |          |
| Max Clock: 1MHz 🗨             | Add Delete Update                 | AP: 0x00 |
|                               |                                   |          |
| Connect & Reset Options       | Cache Options Download Opt        | ions     |
| Reset after Connect           | Autodetect                        | to Flash |
|                               |                                   |          |
|                               |                                   |          |
|                               | UK Lancel                         | Help     |
| C                             | K Cancel Defaults                 | Help     |

图 5-11. GD-Link 成功连接目标芯片示意图(Keil4)

4. 在"Options for Target -> Debug ->Settings -> Flash Download"中添加GD32的Flash算法。

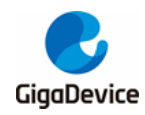

### 图 5-12. 添加 GD32F3x0 Flash 算法文件示意图(Keil4)

| 🕅 Options for Target 'GD32F3:                                                                       | 30'                                                                      |                     |                                       | ×    |
|----------------------------------------------------------------------------------------------------|--------------------------------------------------------------------------|---------------------|---------------------------------------|------|
| Cortex-M Target Driver Setup                                                                        |                                                                          |                     |                                       | ×    |
| Debug Flash Download                                                                                |                                                                          |                     |                                       |      |
| Download Function<br>C Erase Full Chip<br>C Erase Sectors<br>C Do not Erase<br>Programming Agorithm | <ul> <li>✓ Program</li> <li>✓ Verify</li> <li>✓ Reset and Run</li> </ul> | RAM for Alg         | gorithm<br>20000000Size: 0x080        | 0    |
| Description<br>GD32F3x0 FMC                                                                         | Device Type<br>On-chip Flash                                             | Device Size<br>128k | Address Range<br>08000000H - 0807FFFH |      |
|                                                                                                    |                                                                          | Start:              | Size:                                 |      |
|                                                                                                    | Add                                                                      | Remove              |                                       |      |
|                                                                                                    | OK                                                                       | Cance               | 1                                     | Help |
|                                                                                                    | ОК                                                                       | Cancel              | Defaults                              | Help |

5. 单击*图5-13. GD32F3x0工程GD-Link仿真示意图(Keil4)*的红框的快捷方式debug,即可 使用GD-Link进行仿真。

#### File Edit View Project Flash Debug Peripherals Tools SVCS Window Help 🗉 🗟 🦸 🔘 □ 😂 🚽 🗿 🕺 🖏 🖏 🥱 🖂 🔶 → 🕴 🎋 🎘 🎘 🎼 準 /// /// 🖄 word 🔗 🊓 🔳 🖣 \$\$ | 월 ② | 원 원 원 19 | 수 | 고려, 대 프랑, 유 · 프 · 공 · 프 · 명 · | 옷 · 🛛 🖬 Disassembly Registers 54: rcu\_configuration(); 0x080004A8 F000F832 BL.W rcu v Register figuration Core 55: led\_config(); < \_ 56: - R3 -- R4 -- R5 -- R5 -- R7 -- R8 -- R9 -- R10 -- R11 -- R12 -- R13 (SP) -- R14 (LR) main.c startup\_gd32f1x0.s 51 L \*/ 52 int main(void) 53 - { 53 54 € 55 0. 0. 0. rcu configuration(); led\_config(); 56 57 /\* setup SysTick Timer for 1ms interrupts \*/ 58 59 0. systick\_config(); while(1){ 60 📥 /\* PAO:Keyl is pressed \*/ if(0 == gpio\_input\_bit\_get(GPIOA, GPIO\_PIN\_0)){ /\* delay 100ms \*/ 61 62 = Banked System Internal 63 Mode Privilege 64 65 66 delay\_1ms(100); /\* LED1 on\*/ T. P. M. 6. gpio\_bit\_set(GPIOA, GPIO\_PIN\_1); delay\_ims(35); /\* LED1 off\*/ min\_bit Stack States Sec 67 68 gpio bit reset(GPIOA, GPIO PIN 1); 69 70 71 delay\_1ms(35); }else{ 🖻 Project 🛛 🚟 Registers

### 图 5-13. GD32F3x0 工程 GD-Link 仿真示意图(Keil4)

# 5.3. 使用 J-Link 工具开发 GD32F3x0

使用J-Link工具来debug GD MCU,硬件上需要用J-Link工具连接开发板,软件上具体配置如下:

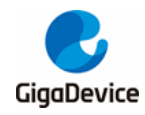

1. 打开一个GD32F3x0的工程,在"Options for Target -> Debug中"选择"J-LINK/J-Trace Cortex"。

### 图 5-14. Debug 界面中选择 "J-LINK/J-Trace Cortex" 选项(Keil4)

| 🕎 Options for Target 'Target 1'                                       | X                                                                                      |
|-----------------------------------------------------------------------|----------------------------------------------------------------------------------------|
| Device   Target   Output   Listing   User   C/C++   #                 | sm Linker Debug Vtilities                                                              |
| C Use Simulator Settings                                              | Use: J-LINK / J-Trace Cortex     Settings                                              |
| ✓ Load Application at Startup ✓ Run to main()<br>Initialization File: | Iv     Load Application at Startup     Iv     Run to main()       Initialization File: |

2. 在Options for Target -> Debug ->Utilities,也要选择"J-LINK/J-Trace Cortex"。

### 图 5-15. Utilities 界面中选择"J-LINK/J-Trace Cortex" 类型(Keil4)

| 🕜 Options for Target 'Target 1'                                                      | × |
|--------------------------------------------------------------------------------------|---|
| Device   Target   Output   Listing   Vser   C/C++   Asm   Linker   Debug   Utilities |   |
| Configure Flash Menu Command                                                         |   |
| • Use Target Driver for Flash Programming                                            |   |
| J-LINK / J-Trace Cortex  Settings  Update Target before Debuggin                     | g |
| Init File: Edit                                                                      |   |

3. 在"Options for Target -> Debug ->Settings", Port选择SW。右框IDCODE会出现 "0xXBAXXXX",表示成功连接目标芯片。

### 图 5-16. J-Link 成功连接芯片示意图(Keil4)

| Cortex JLink/JTrace Target Driver Setup |                                     | ×    |
|-----------------------------------------|-------------------------------------|------|
| Debug Trace Flash Download              |                                     |      |
| J-Link / J-Trace Adapter                | SW Device                           |      |
| SN: 4294967295                          | IDCODE Device Name                  | Move |
| Device: J-Link                          | SWD Ox2BA01477 ARM Core Sight SW-DP | Up   |
| HW :   V9.20 dll :   V5.02c             |                                     | Down |
| Five: J-Link V9 compiled Sep 1 20       | Automatic Detection ID CODE:        | _    |
| SW 💌 10MHz 💌                            | C Manual Configuration Device Name: |      |
| Auto Clk                                | Add Delete Update IR len:           |      |
|                                         |                                     |      |
|                                         |                                     |      |

4. 在"Options for Target -> Debug ->Settings -> Flash Download"中添加GD32的Flash算法。

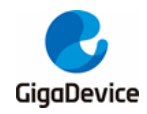

### 图 5-17. 添加 GD32F3x0 Flash 算法文件示意图(Keil4)

| Cortex JLink/JTrace Target Driv                                             | er Setup                                                                 |             |                                  | ×  |
|-----------------------------------------------------------------------------|--------------------------------------------------------------------------|-------------|----------------------------------|----|
| Debug   Trace Flash Downlos                                                 | ad                                                                       |             |                                  |    |
| Download Function<br>C Erase Full Chip<br>C Erase Sectors<br>C Do not Erase | <ul> <li>✓ Program</li> <li>✓ Verify</li> <li>✓ Reset and Run</li> </ul> | RAM for A   | gorithm<br>20000000 Size: 0x0300 |    |
| Description                                                                 | Device Type                                                              | Device Size | Address Range                    |    |
| GD32F3x0 FMC                                                                | On-chip Flash                                                            | 128k        | 08000000H - 0807FFFFH            |    |
|                                                                             |                                                                          | Start:      | Size:                            |    |
|                                                                             | Add                                                                      | Remove      |                                  |    |
|                                                                             |                                                                          |             |                                  |    |
|                                                                             | ОК                                                                       | Cance       | l Hel                            | .p |

- 5. 单击如<u>图5-18. GD32F3x0工程J-Link仿真示意图(Keil4)</u>所示的快捷方式debug,即可使 用J-Link进行仿真。
- 图 5-18. GD32F3x0 工程 J-Link 仿真示意图(Keil4) File Edit View Project Flash Debug Peripherals Tools SVCS Window Help 🔹 🗟 🦸 🔯 🔗 🚷 🔳 🔍 
   V
   54:
   rcu\_configuration();

   0x080004A8 F000F832 BL.W rcu

   55:
   led\_config();

   0
   56:
   egisters Register - Core R3 - R4 - R5 - R6 - R7 - R6 - R9 - R10 - R11 - R12 - R13 (SP) - R14 (LR) main.c startup\_gd32f1x0.s 51 <sup>L</sup>\*/ 52 int main(void) 53 🖂 ( 
   >5
   rcu\_configuration();

   ●5
   led\_config();

   56
   /\* setup SysTick Timer for 1ms interrupts \*/
   58 systick\_config(); 59 60 61 62 63 64 65 56 ked System -System -Internal - Mode - Privilege - Stack - States - Sec T. P. H. 6. /\* LED1 on\*/
  gpio\_bit\_set(GFIOA, GFIO\_PIN\_1);
  delay\_lms(35);
  /\* LED1 off\*/
  gpio\_bit\_reset(GFIOA, GFIO\_PIN\_1);
  delay\_lms(35); 66 67 68 69 70 71 }else{ ect 🛛 🗮 Regi

#### 使用 IAR 开发 GD32F3x0 5.4.

IAR版本众多,版本之间的兼容性并不好,如果初次使用建议安装7.3以上的版本,安装好IAR以 后再根据该文档来添加GD的器件型号,进行相关的debug工作。

#### 5.4.1. 在 IAR 中添加 GD32F3x0 MCU Device

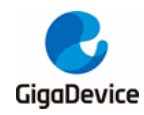

- 1. 从相关网站下载相应的GD32F3x0系列插件: IAR\_GD32F3x0\_ADDON\_2.0.0.exe:
- 2. 运行IAR\_GD32F3x0\_ADDON\_2.0.0.exe,单击Start开始安装插件。

### 图 5-19. GD32F3x0 系列 MCU Pack 包安装示意图(IAR)

| a Setup GigaDevice GD32F3x0 Device AddOn Package to IAR v2.0.0                                                                                 | ×     |
|----------------------------------------------------------------------------------------------------|-------|
| This SETUP program installs:                                                                                                    |       |
| GigaDevice GD32F3x0 Device AddOn Package to IAR                                                                                                |       |
| This AddOn will install into the following product folder.                                                                                     |       |
| To install to this folder, press 'Start'. To Install to a different folder, press 'Browse' and select another for $\_$ Destination Folder $\_$ | lder. |
| C:\Program Files (x86)\IAR Systems\Embedded Workbench 8.3 Browse                                                                               |       |
| Realtime Status                                                                                                    |       |
| 0%                                                                                                    |       |
| Start Cancel                                                                                                    |       |

3. 安装成功后单击Finish,结束插件安装。

### 图 5-20. GD32F3x0 系列 MCU Pack 包安装完成示意图(IAR)

| 羄 Setup GigaDevice GD32F3x0 Device AddOn Package to IAR v2.0.0                                                   | ×    |
|----------------------------------------------------------------------------------------------------|------|
| This SETUP program installs:                                                                                     |      |
| GigaDevice GD32F3x0 Device AddOn Package to IAR                                                                  |      |
| This AddOn will install into the following product folder.                                                       |      |
| To install to this folder, press 'Start'. To Install to a different folder, press 'Browse' and select another fo | der. |
| Destination Folder                                                                                               |      |
| C:\Program Files (x86)\IAR Systems\Embedded Workbench 8.3 Browse                                                 |      |
|                                                                                                    |      |
| Realtime Status                                                                                                  |      |
| 100%                                                                                                    |      |
| IAR Setup has performed all requested operations successfully Finish Cancel                                      |      |
|                                                                                                    |      |

### 5.4.2. 在 IAR 中编译调试 GD32F3x0

在上一小节中我们已经添加了GD32F3x0系列的插件,这一小节我们介绍应如何使用它。

1. 使用IAR编译GD的型号,有两个办法,一种是使用现有的工程进行修改,另一种就是重新 建立工程,这里就不细说具体工程应该如何建立,GD的工程建立和别的平台都一致,建立 工程时选择GD的相应型号即可。

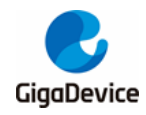

| 图 5-21. 在 IAR "Options | "界面中选择芯片型号示意图 |
|------------------------|---------------|
|------------------------|---------------|

| Options for node "Project"                                                                                                    |                                                                   |                                         |                                                    |                                                        |                                   | $\times$ |
|----------------------------------------------------------------------------------------------------|-------------------------------------------------------------------|-----------------------------------------|----------------------------------------------------|--------------------------------------------------------|-----------------------------------|----------|
| Options for node "Project"<br>Category:<br>General Options<br>Static Analysis<br>Runtime Checking<br>C/C++ Compiler<br>Assembler<br>Output Converter<br>Custom Build<br>Build Actions<br>Linker<br>Debugger<br>Simulator<br>CADI | Library O<br>Target<br>Processor<br>O Core<br>() Device           | ptions 2<br>Output<br>variant<br>GD     | MISRA<br>Library Co<br>rtex-M4<br>GD32F330x8       | -C:2004<br>nfiguration                                 | MISRA-C:1998<br>Library Options 1 | ×        |
| CADI<br>CMSIS DAP<br>GDB Server<br>I-jet<br>J-Link/J-Trace<br>TI Stellaris<br>Nu-Link<br>PE micro<br>ST-LINK<br>Third-Party Driver<br>TI MSP-FET<br>TI XDS                                                                       | CMSIS-<br>Endian mo<br>© Little<br>Big<br>BE32<br>© BE32<br>© BE8 | Pack No<br>de F<br>ension<br>ed SIMD (N | ne<br>Floating point<br>FPU<br>D registers<br>EON) | settings<br>VFPv4 singl<br>16 	v<br>TrustZc<br>Mode Se | e precision v                     |          |
|                                                                                                    |                                                                   |                                         | [                                                  | OK                                                     | Cancel                            |          |

 6.1版本以后的IAR不需要添加CMSIS文件(core\_cm3.c和core\_cm3.h),但是需要勾选 "General Options->Library Configuration"的Use CMSIS,如果软件代码有使用到printf 函数,还需要修改Library为FULL。

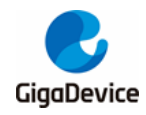

图 5-22. 在 IAR "Options"界面中添加 CMSIS 文件示意图

| Options for node "Project"<br>Category:                                                                                   |                                                |                                                                                                    | ×                                                                        |
|----------------------------------------------------------------------------------------------------|------------------------------------------------|----------------------------------------------------------------------------------------------------|--------------------------------------------------------------------------|
| General Options<br>Static Analysis<br>Runtime Checking<br>C/C++ Compiler<br>Assembler<br>Output Converter<br>Output Build | Library Options 2<br>Target Output             | MISRA-C:2004<br>Library Configuration                                                                                                    | MISRA-C:1998<br>Library Options 1                                        |
| Build Actions<br>Linker<br>Debugger<br>Simulator<br>CADI<br>CMSIS DAP<br>GDB Server                                       | Library:<br>Full v                             | Description:<br>Use the full configuration of<br>runtime library. Full locale<br>file descriptor support, mu<br>and scanf, and hex floats in | of the C/C++<br>interface, C locale,<br>iltibytes in printf<br>n strtod. |
| I-jet<br>J-Link/J-Trace<br>TI Stellaris<br>Nu-Link<br>PE micro                                                            | Configuration file:<br>\$TOOLKIT_DIR\$\inc\c\E | DLib_Config_Full.h<br>rt in library                                                                                                    |                                                                          |
| ST-LINK<br>Third-Party Driver<br>TI MSP-FET<br>TI XDS                                                                     | O None     Semihosted     IAR breakpoint       | stdout/stderr<br>Via semihosting<br>Via SWO                                                                                                  | Use CMSIS                                                                |
|                                                                                                    |                                                | OK                                                                                                    | Cancel                                                                   |

3. 芯片的Link文件建立工程时会默认根据型号选定,但是编译前还是要有检查的习惯,检查 一下ICF文件是否有配置,是否正确。

图 5-23. 在 IAR "Options"界面中添加 ICF 文件示意图

| Options for node "Project"                             |          |                    |                   |               |         | >        |
|--------------------------------------------------------|----------|--------------------|-------------------|---------------|---------|----------|
| Category:                                              |          |                    |                   |               | Factory | Settings |
| General Options<br>Static Analysis<br>Runtime Checking |          |                    |                   |               |         |          |
| C/C++ Compiler                                         | #define  | Diagnostics        | Checksum          | Encodings     | Extra C | ptions   |
| Assembler                                              | Config   | Library Input      | Optimizations     | Advanced      | Output  | List     |
| Custom Build<br>Build Actions                          | Linker   | configuration file |                   |               |         |          |
| Linker                                                 | ✓ Ove    | erride default     |                   |               |         |          |
| Debugger<br>Simulator                                  | \$1      | TOOLKIT_DIR\$\coi  | nfig\linker\GD\G  | iD32F330x8.ic | f       |          |
| CMSIS DAP<br>GDB Server                                |          | Edit               |                   |               |         |          |
| I-jet<br>J-Link/J-Trace<br>TI Stellaris                | Configur | ration file symbol | definitions: (one | per line)     |         |          |

4. 配置 "Debugger->Setup"选项,新建立的工程默认是Simulator模拟,如果需要调试那么 需要根据实际情况来选择:使用GD-Link选择CMSIS DAP(兼容性不好,不建议在IAR下 使用)或使用J-Link选择J-Link/J-Trace。

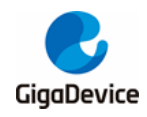

| atenorur           |                                                 |                  |
|--------------------|-------------------------------------------------|------------------|
| alegoly.           |                                                 | Factory Setting: |
| tatic Analysis     |                                                 |                  |
| untime Checking    |                                                 |                  |
| C/C++ Compiler     | Setup Download Images Extra Options Multicore F | lugins           |
| Assembler          |                                                 |                  |
| Output Converter   |                                                 |                  |
| Custom Build       | Driver 🛛 Run to                                 |                  |
| Build Actions      | J-Link/J-Trace V main                           |                  |
| Linker             | Simulator                                       |                  |
| Simulator          | CADI                                            |                  |
| CADI               | CMSIS DAP                                       |                  |
| CMSIS DAP          | GDB Server                                      |                  |
| GDB Server         | Liet                                            |                  |
| I-jet              | Link/LTrace                                     |                  |
| J-Link/J-Trace     | TI Stellaris                                    |                  |
| TI Stellaris       | Nu-Link                                         | ***              |
| Nu-Link            | PEmicro                                         |                  |
| PE micro           | ST-LINK                                         |                  |
| ST-LINK            | Third-Party Driver                              |                  |
| Third-Party Driver | TI MSP-FET                                      |                  |
| TI MSP-FET         | TI XDS (debugger\GD\GD32F330x8                  | .ddf             |
| 11 XDS             |                                                 |                  |
|                    |                                                 |                  |
|                    |                                                 |                  |
|                    |                                                 |                  |
|                    |                                                 |                  |
|                    |                                                 |                  |

图 5-24. 在 IAR "Options"界面选择 Debugger 工具示意图

5. 配置 "Debugger->Download" 选项,新建的工程有可能没有配置download选项,如果我 们需要调试代码那么务必要勾选User flash loader选项,且保证board file准确,否则程序 无法正常下载至芯片内部。

|                                                                                                    | ×                                  |
|----------------------------------------------------------------------------------------------------|------------------------------------|
| Category:<br>General Options<br>Static Analysis<br>Runtime Checking<br>C/C++ Compiler<br>Assembler<br>Output Converter<br>Custom Build<br>Actions<br>Linker<br>Petugger<br>Simulator<br>CADJ<br>GDB Server<br>T Jett<br>J-ink/J-Trace<br>T Stellaris<br>Nu-Link<br>Perform mass erase before flashing<br>ST-LINK<br>Thrd-Party Driver<br>TI MSP-FET<br>TI XDS<br>Factory Settings<br>Factory Settings<br>Factory Settings<br>Factory Settings<br>Factory Settings<br>Factory Settings<br>Factory Settings<br>Factory Settings<br>Factory Settings<br>Factory Settings<br>Public Actions<br>Construction<br>Setup Download<br>Suppress download<br>Suppress download<br>Construction<br>Setup Download Images Extra Options Multicore Plugins<br>Override default .board file<br>R\$\config\flashloader(s)<br>Suppress download<br>Construction<br>Perform mass erase before flashing<br>ST-LINK<br>Thrd-Party Driver<br>TI MSP-FET<br>TI XDS | es Extra Options Multicore Plugins |
| OK                                                                                                    | OK Cancel                          |

图 5-25. 在 IAR "Options"界面配置 flash loader 示意图

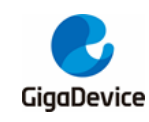

6.

# GD32E23x 固件库适配 GD32F3x0 系列 MCU 步骤

本章将使用GD32E23x\_Firmware\_Library\_V1.1.1固件库文件Template里的工程做示例,介绍 如何适配GD32F3x0系列芯片。

1. 打开Keil工程

### 图 6-1. 打开 GD32E23x Keil 工程示意图

| GD32E23x_Firmw | are_Library_V1.1.1 > Template > |                  |      |
|----------------|---------------------------------|------------------|------|
| ^              | 名称                              | ~ 修改日期           | 类型   |
|                | IAR_project                     | 2021/10/27 14:07 | 文件夹  |
|                | Keil_project                    | 2021/10/28 13:35 | 文件夹  |
|                | gd32e23x_it.c                   | 2021/5/18 14:21  | C 文件 |
|                | gd32e23x_it.h                   | 2021/5/18 14:21  | H 文件 |
|                | gd32e23x_libopt.h               | 2021/5/18 14:21  | H 文件 |
|                | main.c                          | 2021/5/18 14:21  | H 文件 |
|                | main.h                          | 2021/5/18 14:21  | H 文件 |
|                | 📄 readme.txt                    | 2021/5/18 14:21  | 文本文档 |
|                | 🥮 systick.c                     | 2021/5/18 14:21  | C 文件 |
|                | 🎒 systick.h                     | 2021/5/18 14:21  | H 文件 |

2. 打开工程后, "Options for Target -> Device", 选择对应的GD32F3x0型号。

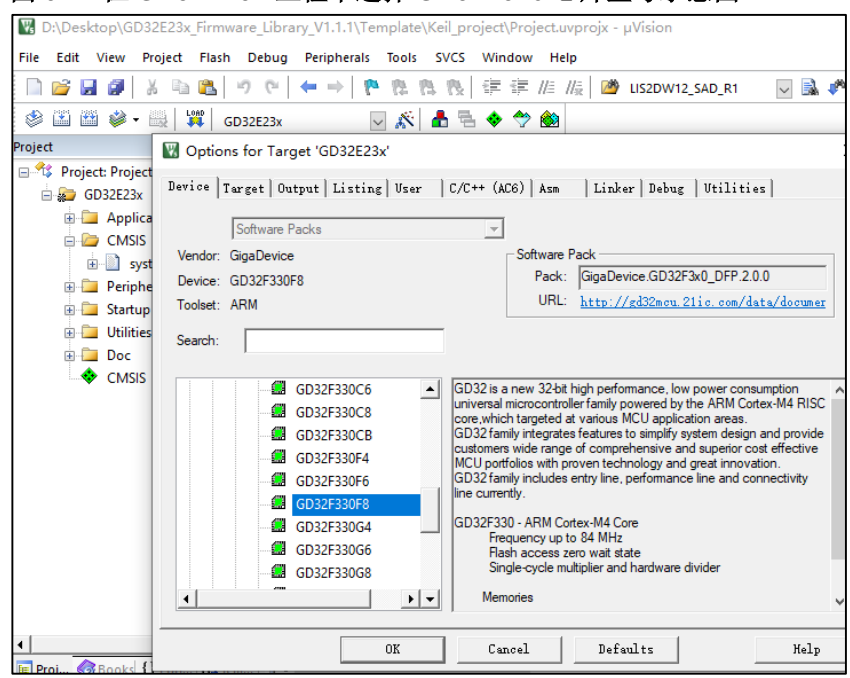

图 6-2. 在 GD32E23x 工程中选择 GD32F3x0 芯片型号示意图

3. 在"Options for Target -> Debug ->Settings -> Flash Download"中添加GD32F3x0的Flash 算法。

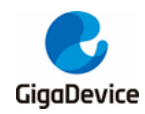

### 图 6-3. 在 GD32E23x 工程中添加 GD32F3x0 的 Flash 算法示意图

| Options for Target 'GD32E2                                                                       | 3x'                                                                                                    | $\times$ |
|--------------------------------------------------------------------------------------------------|----------------------------------------------------------------------------------------------------|----------|
| CMSIS-DAP Cortex-M Target D                                                                      | river Setup                                                                                                    | ×        |
| Debug   Trace Flash Downloa                                                                      | a                                                                                                    |          |
| Download Function<br>C Erase Full Chip<br>Erase Sectors<br>Do not Erase<br>Programming Algorithm | ✓ Program       RAM for Algorithm         ✓ Verfy       Start: [0x20000000]       Size: [0x00001000]         Reset and Run       Start: [0x20000000]       Size: [0x00001000] |          |
| GD32F3x0 FMC                                                                                     | Device Size Device Type Address Bange<br>128k On-chip Flash 08000000H - 0801FFFFH                                                                                             |          |
|                                                                                                  | Start: 0x08000000 Size: 0x00020000                                                                                                    |          |
|                                                                                                  | Add Remove                                                                                                    |          |
|                                                                                                  | OK Cancel F                                                                                                    | lelp     |

4. 拷贝Cortex M4 内核支持文件至:

x:\GD32E23x\_Firmware\_Library\_V1.1.1\Firmware\CMSIS。

### 图 6-4. 在 GD32E23x 固件库文件中添加 Cortex M4 内核文件示意图

| D:) > GD32E23x_Firmware_Library_V1.1.1 > Firmware > CMSIS > |                  |      |        |  |
|-------------------------------------------------------------|------------------|------|--------|--|
| 名称 ^ ~                                                      | 修改日期             | 类型   | 大小     |  |
| GD                                                          | 2021/10/27 14:07 | 文件夹  |        |  |
| 📃 core_cm4.h                                                | 2020/11/23 11:45 | H 文件 | 108 KB |  |
| core_cm4_simd.h                                             | 2020/11/23 11:45 | H 文件 | 23 KB  |  |
| core_cmFunc.h                                               | 2020/11/23 11:45 | H 文件 | 16 KB  |  |
| core_cmInstr.h                                              | 2020/11/23 11:45 | H 文件 | 17 KB  |  |

5. 修改GD32E23x固件库中"gd32e23x.h"头文件的内容。

### 图 6-5. 修改 GD32E23x 固件库中 "gd32e23x.h" 头文件的内容

| /* includes */                                                                               | /* includes */                                                                                |  |  |
|----------------------------------------------------------------------------------------------|-----------------------------------------------------------------------------------------------|--|--|
| <pre>#include "core cm4.h" #include "system_gd32e23x.h" #include <stdint.h></stdint.h></pre> | <pre>#include "core cm23.h" #include "system_gd32e23x.h" #include <stdint.h></stdint.h></pre> |  |  |
|                                                                                              | /* configuration of the Cortex-M23 processor and core pe                                      |  |  |

| <pre>/* configuration of the Cortex-M4</pre> | processo | or and | core periphe | /* configuration of the Cortex-M2       | 3 processo: | c and core pe |
|----------------------------------------------|----------|--------|--------------|-----------------------------------------|-------------|---------------|
| #define CM4 REV                              | 0x0001   | /*!<   | Core revisio | <pre>#defineCM23_REV</pre>              | 0x0100U     | /*!< Core re  |
| #define MPU PRESENT                          | 011      | 1+12   | GD32F3x0_do  | <pre>#defineSAUREGION_PRESENT</pre>     | 0U          | /*!< SAU rec  |
| idefine NVIC PRIO BITS                       | 411      | 1812   | GD32F3x0 use | <pre>#define MPU PRESENT</pre>          | 00          | /*!< MPU is   |
| tdefine Vendor SysTickConfig                 | 011      | 1.1.2  | set to l if  | #define VTOR PRESENT                    | 10          | /*!< VTOR is  |
| idefine FDI DEFSENT                          | 111      | 1812   | FPU present  | #define NVIC PRIO BITS                  | 2U          | /*!< Number   |
| Factine                                      | 10       | 1.5    | rio present  | <pre>#define Vendor SysTickConfig</pre> | 00          | /*!< Set to   |
|                                              |          |        |              |                                         |             |               |

### 表 6-1. 修改 GD32E23x 固件库中 "gd32e23x.h" 头文件的内容

| 修改后                    |        | 修改前                    |         |  |
|------------------------|--------|------------------------|---------|--|
| #include "core_cm23.h" |        | #include "core_cm23.h" |         |  |
| #defineCM4_REV         | 0x0001 | #defineCM23_REV        | 0x0100U |  |

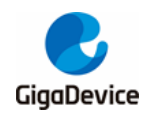

| #defineMPU_PRESENT          | 0U | #defineSAUREGION_PRESENT    | 0U |
|-----------------------------|----|-----------------------------|----|
| #defineNVIC_PRIO_BITS       | 4U | #defineMPU_PRESENT          | 0U |
| #defineVendor_SysTickConfig | 0U | #defineVTOR_PRESENT         | 1U |
| #defineFPU_PRESENT          | 1U | #defineNVIC_PRIO_BITS       | 2U |
|                             |    | #defineVendor_SysTickConfig | 0U |

6. GD32E230不支持中断分组,所以固件库中没有 "void nvic\_priority\_group\_set(uint32\_t nvic\_prigroup)"函数,需要在固件库添加相应的内容。

### 表 6-2. 修改 GD32E23x 固件库中 "gd32e23x\_misc.h" 头文件的内容

| /* priority group - define the pre-emption priority and the subpriority */ |                        |  |  |  |
|----------------------------------------------------------------------------|------------------------|--|--|--|
| #define NVIC_PRIGROUP_PRE0_SUB4                                            | ((uint32_t)0x00000700) |  |  |  |
| #define NVIC_PRIGROUP_PRE1_SUB3                                            | ((uint32_t)0x0000600)  |  |  |  |
| #define NVIC_PRIGROUP_PRE2_SUB2                                            | ((uint32_t)0x00000500) |  |  |  |
| #define NVIC_PRIGROUP_PRE3_SUB1                                            | ((uint32_t)0x00000400) |  |  |  |
| #define NVIC_PRIGROUP_PRE4_SUB0                                            | ((uint32_t)0x00000300) |  |  |  |

### /\* set the priority group \*/

void nvic\_priority\_group\_set(uint32\_t nvic\_prigroup);

### 表 6-3. 修改 GD32E23x 固件库中 "gd32e23x\_misc.c" 头文件的内容

void nvic\_priority\_group\_set(uint32\_t nvic\_prigroup)

/\* set the priority group value \*/

SCB->AIRCR = NVIC\_AIRCR\_VECTKEY\_MASK | nvic\_prigroup;

7. GD32E230仅支持4级抢占优先级,不支持子优先级,GD32F3x0既支持抢占优先级也支持 子优先级,需要在固件库里修改相应的内容。

### 表 6-4. 修改 GD32E23x 固件库中 "gd32e23x\_misc.h" 头文件的内容

/\* enable NVIC request \*/

void nvic\_irq\_enable(uint8\_t nvic\_irq, uint8\_t nvic\_irq\_pre\_priority, uint8\_t nvic\_irq\_sub\_priority);

### 表 6-5. 修改 GD32E23x 固件库中 "gd32e23x\_misc.c" 文件的内容

| void r | nvic_irq_enable(uint8_t nvic_irq,                                      |
|--------|------------------------------------------------------------------------|
|        | uint8_t nvic_irq_pre_priority,                                         |
|        | uint8_t nvic_irq_sub_priority)                                         |
| {      |                                                                        |
| U      | uint32_t temp_priority = 0x00U, temp_pre = 0x00U, temp_sub = 0x00U;    |
| /      | * use the priority group value to get the temp_pre and the temp_sub */ |
| s      | switch ((SCB->AIRCR) & (uint32_t)0x700U) {                             |
| С      | case NVIC_PRIGROUP_PRE0_SUB4:                                          |
|        | temp_pre = 0U;                                                         |
|        | $temp_sub = 0x4U;$                                                     |

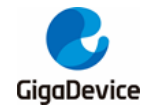

break; case NVIC\_PRIGROUP\_PRE1\_SUB3: temp\_pre = 1U; temp\_sub = 0x3U; break; case NVIC\_PRIGROUP\_PRE2\_SUB2: temp\_pre = 2U; temp\_sub = 0x2U; break; case NVIC\_PRIGROUP\_PRE3\_SUB1: temp\_pre = 3U; temp\_sub = 0x1U; break; case NVIC\_PRIGROUP\_PRE4\_SUB0: temp\_pre = 4U; temp\_sub = 0x0U; break; default: nvic\_priority\_group\_set(NVIC\_PRIGROUP\_PRE2\_SUB2); temp\_pre = 2U;  $temp_sub = 0x2U;$ break; } /\* get the temp\_priority to fill the NVIC->IP register \*/ temp\_priority = (uint32\_t)nvic\_irg\_pre\_priority << (0x4U - temp\_pre);</pre> temp\_priority |= nvic\_irq\_sub\_priority &(0x0FU >> (0x4U - temp\_sub)); temp\_priority = temp\_priority << 0x04U; NVIC->IP[nvic\_irq] = (uint8\_t)temp\_priority; /\* enable the selected IRQ \*/ NVIC->ISER[nvic\_irq >> 0x05U] = (uint32\_t)0x01U << (nvic\_irq & (uint8\_t)0x1FU);

8. GD32F3x0的Flash是零等待的,GD32E230系列需要配置Flash插入等待周期,因此可去 掉插入等待周期的函数。

### 表 6-6. 去掉 GD32E23x 工程中插入等待周期的函数

FMC\_WS = (FMC\_WS & (~FMC\_WS\_WSCNT)) | WS\_WSCNT\_2;

 GD32E230的Flash支持32位和64位编程,GD32F3x0的Flash支持32位字和半字编程。如 过应用代码中使用了64位编程需要修改成32位字或半字编程,GD32E230固件库中需要添 加半字编程的内容。

表 6-7. 在 GD32E23x 固件库中 "gd32e23x\_fmc.h" 文件中添加半字编程的内容

/\* FMC program a half word at the corresponding address \*/

fmc\_state\_enum fmc\_halfword\_program(uint32\_t address, uint16\_t data);

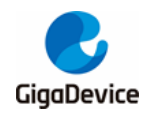

}

表 6-8. 在 GD32E23x 固件库中 "gd32e23x\_fmc.c" 文件中添加半字编程的内容
fmc\_state\_enum fmc\_halfword\_program(uint32\_t address, uint16\_t data)
{
 fmc\_state\_enum fmc\_state = fmc\_ready\_wait(FMC\_TIMEOUT\_COUNT);
 if(FMC\_READY == fmc\_state){
 /\* set the PG bit to start program \*/
 FMC\_CTL |= FMC\_CTL\_PG;
 REG16(address) = data;
 /\* wait for the FMC ready \*/
 fmc\_state = fmc\_ready\_wait(FMC\_TIMEOUT\_COUNT);
 /\* reset the PG bit \*/
 FMC\_CTL &= ~FMC\_CTL\_PG;
 }
 /\* return the FMC state \*/
 return the FMC state \*/
 return fmc\_state;

- 10. 如项目中使用到TIMER5定时器,由于GD32F3x0剪裁掉此定时器(GD32F350保留),则 相关TIMER5的代码需要更改为其它未使用的定时器。
- 11. 编译GD32E23x工程,至此,即可在GD32F3x0系列芯片中使用修改好的GD32E23x固件库进行软件开发。

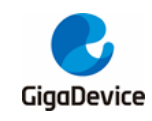

7.

# GD32E23x 项目底层 Library 替换成 GD32F3x0 Library

## 步骤

本章将使用"GD32E23x\_Firmware\_Library\_V1.1.1\Template"里的工程以及 "GD32F3x0\_Firmware\_Library\_V2.2.0\Template"里的工程做示例。

- 1. 复制 "GD32F3x0\_Firmware\_Library\_V2.2.0\Firmware\CMSIS"下的.h文件替换到 "GD32E23x\_Firmware\_Library\_V1.1.1\Firmware\CMSIS"文件夹下。
- 图 7-1. 把 G32F3x0 固件库中 CMSIS 文件里的.h 文件复制到 GD32E23x 固件库中

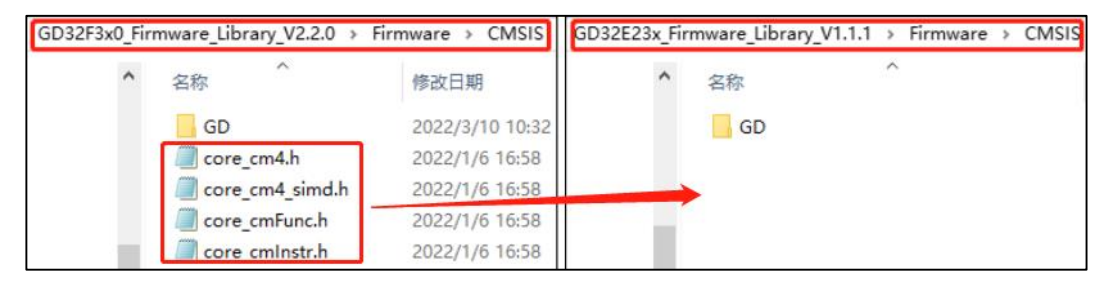

 复制 "GD32F3x0\_Firmware\_Library\_ V2.2.0\Firmware\CMSIS\GD\GD32F3x0" 里的 Iclude和Source两个文件夹替换到

"GD32E23x\_Firmware\_Library\_V1.1.1\Firmware\CMSIS\GD\GD32E23x"文件夹下。

### 图 7-2. 把 GD32F3x0 固件库 CMSIS 下的 Include 与 Source 文件复制替换到 GD32E23x 固 件库中去

| Firmware → | CMSIS > GD > | GD32F3x0 | Firmware → | CMSIS → GD | GD32E23x |
|------------|--------------|----------|------------|------------|----------|
| ^          | 名称           | ^        | ^          | 名称         | ^        |
|            | Include      |          |            | Include    |          |
|            | Source       |          |            | Source     |          |

3. 复制

"GD32F3x0\_Firmware\_Library\_V2.2.0\Firmware\GD32F3x0\_standard\_peripheral" 里 的Iclude和Source两个文件夹替换到

"GD32E23x\_Firmware\_Library\_V1.1.1\Firmware\GD32E23x\_standard\_peripheral" 文 件夹下。

### 图 7-3. 把 GD32F3x0 固件库 standard\_peripheral 下的文件复制替换到 GD32E23x 固件库 中去

| Firmware > GD32F3x0_standard_peripheral | Firmware > GD32E23x_standard_peripheral |
|-----------------------------------------|-----------------------------------------|
| <b>^</b> 名称 ^                           | <b>^</b> 名称 ^                           |
| Source                                  | Include<br>Source                       |

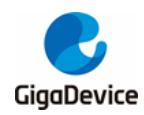

 复制"GD32F3x0\_Firmware\_Library\_V2.2.0\Template"下的"gd32f3x0\_libopt.h"到 E230的相应文件夹路径下"GD32E23x\_Firmware\_Library\_V1.1.1\Template"。

### 图 7-4. 把 GD32F3x0 固件库中的 "gd32f3x0\_libopt.h" 文件复制到 GD32E23x 固件库中去

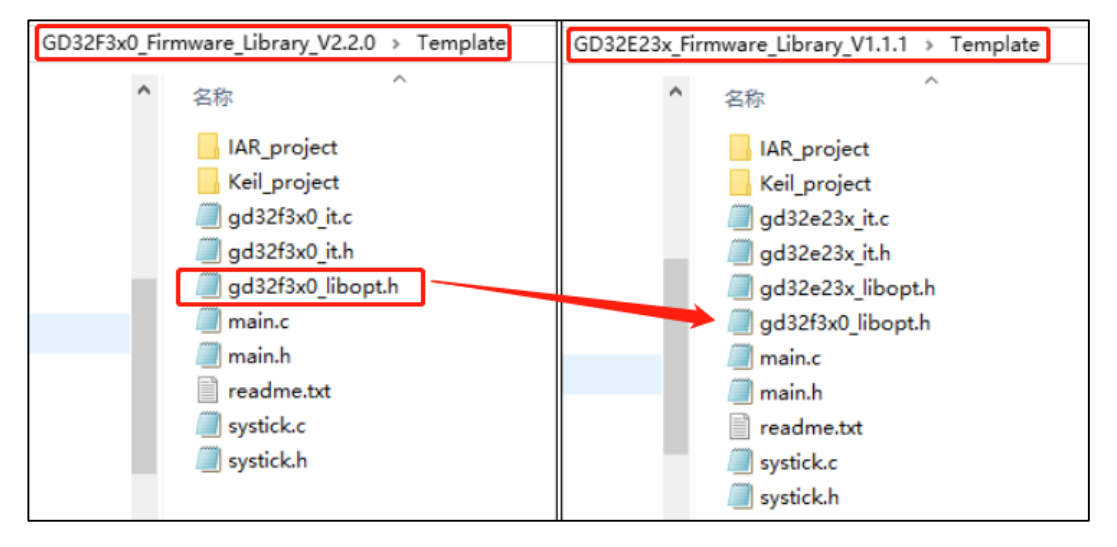

5. 至此,打开GD32E23x固件库中Template文件下的Keil工程。

### 图 7-5. 打开 GD32E23x 固件库中 Template 文件下的 Keil 工程

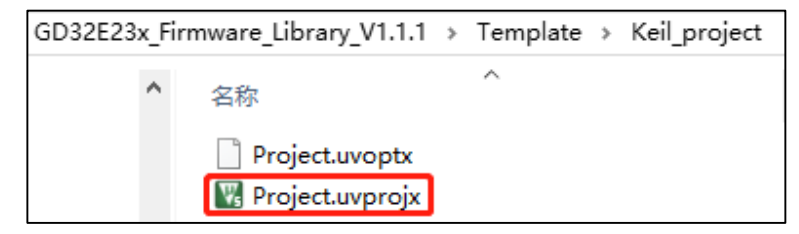

6. 工程界面上会看到左侧有黄色三角标记,表示原文件已经不存在,原因是前面的文件替换步骤已经把旧文件替换掉。此时只需要把黄色标记的文件全部移除,其中 "gd32e230c\_eval.c"为开发板配套配置,实际项目不使用,可以移除,然后再添加相应的GD32F3x0文件。

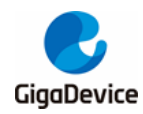

### 图 7-6. 移除黄色标记文件并添加新文件

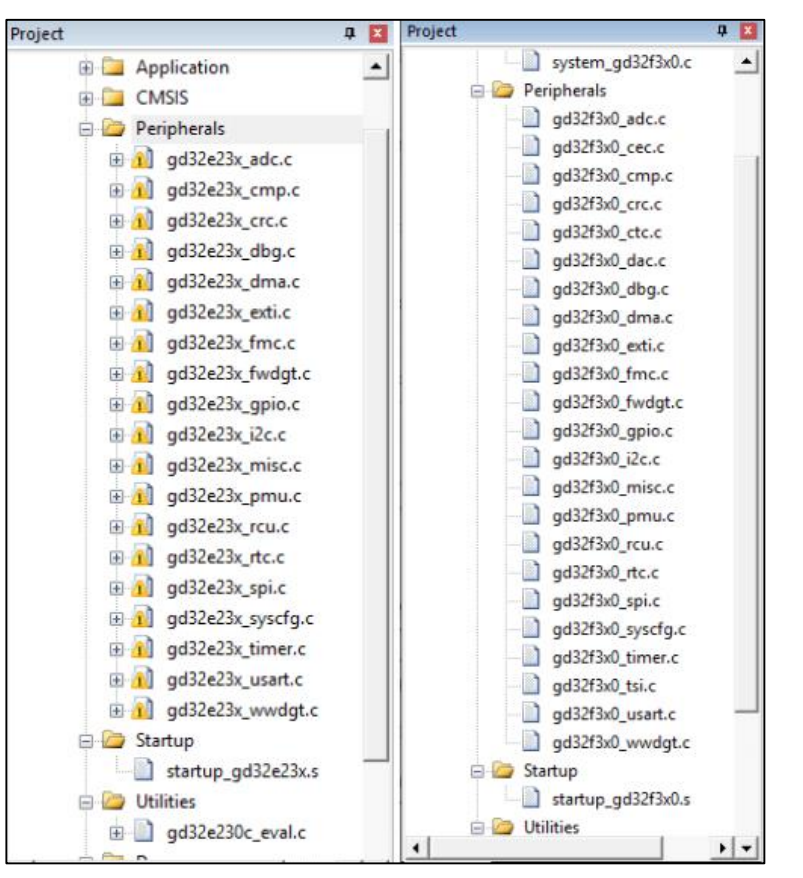

7. 将项目应用的"main.c""systick.c"文件里包含的头文件"#include "gd32e23x.h""修改为"#include "gd32f3x0.h",并删除"#include "gd32e230c\_eval.h""。然后重新选择芯片型号,以及FLASH算法。

图 7-7. 修改 "main.c" 、"systick.c" 文件中的内容

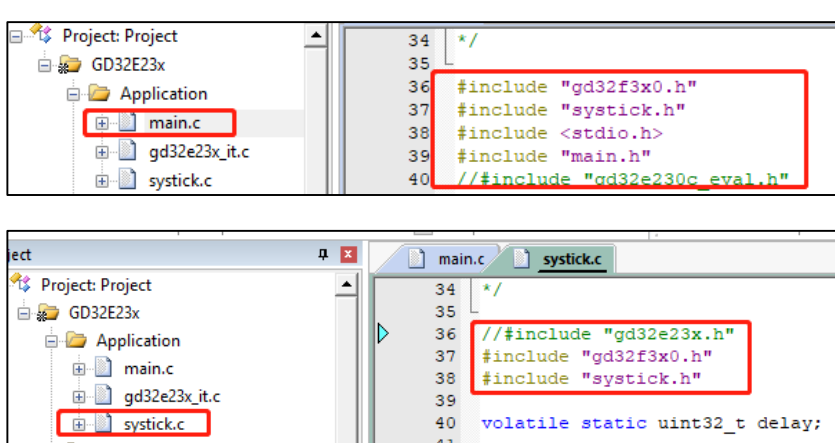

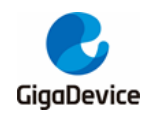

### 图 7-8. 重新选择 GD32F3x0 芯片型号

| 🕅 Options for Target 'GD32E23x'                                                                                                    | ×   |
|----------------------------------------------------------------------------------------------------|-----|
| Device   Target   Output   Listing   User   C/C++ (AC6)   Asm   Linker   Debug   Utilities                                                                                                    |     |
| Software Packs                                                                                                    |     |
| Vendor: GigaDevice                                                                                                    | - I |
| Device: GD32F330C8 Pack: GigaDevice.GD32F3x0_DFP.3.0.0                                                                                                    |     |
| Tooleet: APM URL: http://gd32mcu.com/data/documents/ps                                                                                                    |     |
|                                                                                                    |     |
| Search:                                                                                                    |     |
|                                                                                                    |     |
| GD32F330<br>GD32F330C4<br>GD32F330C4<br>GD32F330C4<br>GD32F330C6<br>GD32F330C6<br>GD32F330C8<br>GD32F330C8<br>GD32F330C8<br>GD32F330C8<br>GD32F330C8<br>GD32F330C8<br>GD32F330C8<br>GD32F330C8<br>GD32F330C8<br>GD32F330F4<br>GD32F330F4<br>GD32F330F4<br>GD32F330F4<br>GD32F330-ARM Cotex-M4 Core<br>Frequency up to 84 MHz<br>GD32F330G4<br>Memories | ~   |
| OK Cancel Defaults Help                                                                                                    |     |

### 图 7-9. 选择 GD32F3x0 Flash 算法

| Options for Target 'GD32E23x'                     | 1                                 |              | ×                 |                       |                 |
|---------------------------------------------------|-----------------------------------|--------------|-------------------|-----------------------|-----------------|
| Device   Target   Output   Listing   User   C/C++ | (AC6)   Asm   Linker Debu         | 5 Vtilitie   | s 2               |                       |                 |
| C Use Simulator with restrictions Settings        | Use: CMSIS-DAP Debug              | ger _        | Settings          |                       |                 |
| Limit Speed to Real-Time                          |                                   |              |                   |                       |                 |
| CMSIS-DAP Cortex-M Target Driver Setup            |                                   |              | $\times$          |                       |                 |
| Debug   Trace   Flash Download                    | Add Elach Programming Als         | orithm       |                   |                       |                 |
| - Download Function                               | Add Hash Frogramming Alg          | Jonann       |                   |                       | ~               |
| Erase Full Chip 🔽 Program                         |                                   |              |                   | La                    |                 |
| Erase Sectors Verify                              | Description                       | Hash Size    | Device Type       | Origin 🔾              | <u>^</u>        |
| C Do not Frase E Beset and Bun                    | GD32F3x0 FMC                      | 128k         | On-chip Flash     | Device Family Packag  | e               |
|                                                   | AM29x128 Flash                    | 16M          | Ext. Flash 16-bit | MDK Core              |                 |
| Programming Algorithm                             | K8P5615UQA Dual Flash             | 64M          | Ext. Flash 32-bit | MDK Core              |                 |
|                                                   | LPC18xx/43xx MX25V8035F           | 8M           | Ext. Flash SPI    | MDK Core              |                 |
| Description Device Size                           | LPC18xx/43xx S25FL032 SP          | 4M           | Ext. Hash SPI     | MDK Core              |                 |
|                                                   | LPC 18xx/43xx S25FL064 SP         | 8M           | Ext. Flash SPI    | MDK Core              |                 |
|                                                   | LPC40/x/8x S25FL032 SPIFI         | 4M           | Ext. Flash SPI    | MDK Core              |                 |
|                                                   | LPC5460X MT25QL128 SPIFT          | 16M          | Ext. Flash SPI    | MDK Core              |                 |
|                                                   | M29W640FB Flash                   | 8M           | Ext. Hash 16-bit  | MDK Core              |                 |
|                                                   | MIMXR1105x EcoXiP Hash            | 4M           | Ext. Flash SPI    | MDK Core              |                 |
|                                                   | RC28F640J3x Dual Flash            | 16M          | Ext. Flash 32-bit | MDK Core              |                 |
|                                                   | 525FL1285_V2C                     | 16M          | Ext. Flash SPI    | MDK Core              |                 |
|                                                   | S29GL064N Dual Flash              | 16M          | Ext. Flash 32-bit | MDK Core              |                 |
| 4                                                 | S29JLU32H_BUT Hash                | 414          | Ext. Flash 16-bit | MDK Core              | ~               |
|                                                   | S29JL032H TOP Hash                | 414          | Ext. Hash T6-bit  | MDK Core              |                 |
| Add                                               |                                   |              |                   |                       |                 |
|                                                   | C:\Users\xianiu.su\AnnData\Loca   | al\Am\Packs\ | GigaDevice\GD32E  | 3x0_DEP\3.0.0\Elash\G | D32E3v0 ELM     |
|                                                   | 10. Tobbie Marja.sa e ppedaa teos | 6            |                   |                       | 0.021.01011.211 |
| OK                                                |                                   |              | _                 | -                     |                 |
|                                                   |                                   | Add          | Cancel            |                       |                 |
| rief main function                                |                                   |              |                   |                       |                 |

由于GD32E230不支持配置优先级组的位长度,在移植GD32F3x0库之后,当项目应用代码中有使用中断的配置时应用代码需要添加 "void nvic\_priority\_group\_set(uint32\_t nvic\_prigroup)"函数。

### 表 7-1. nvic\_priority\_group\_set 函数

/\* set the priority group \*/

void nvic\_priority\_group\_set(uint32\_t nvic\_prigroup);

而且GD32E230仅支持4级抢占优先级,不支持子优先级,所以移植之后,中断使能函数需更 改成 <u>表7-2. nvic irq enable 函数</u>所示的形式:

### 表 7-2. nvic\_irq\_enable 函数

/\* set the priority group \*/

void nvic\_irq\_enable(uint8\_t nvic\_irq, uint8\_t nvic\_irq\_pre\_priority, uint8\_t nvic\_irq\_sub\_priority);

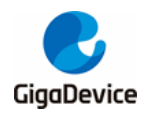

- 9. 如项目中使用到TIMER5定时器,由于GD32F3x0剪裁掉此定时器(GD32F350保留),则 相关TIMER5的代码需要更改为其它未使用的定时器。
- 10. 编译项目,如有报错,则根据提示做修改,通常提示为项目上层应该逻辑代码的.C文件 里包含的#include "gd32e23x.h"没有修改为#include "gd32f3x0.h",根据提示修改即可。 至此,项目移植成功,可进行GD32F3x0系列MCU的开发。

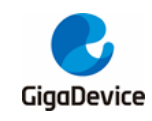

8. 版本历史

## 表 8-1. 版本历史

| 版本号. | 说明   | 日期         |
|------|------|------------|
| 1.0  | 首次发布 | 2022年3月15日 |

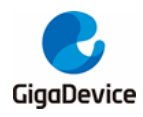

### **Important Notice**

This document is the property of GigaDevice Semiconductor Inc. and its subsidiaries (the "Company"). This document, including any product of the Company described in this document (the "Product"), is owned by the Company under the intellectual property laws and treaties of the People's Republic of China and other jurisdictions worldwide. The Company reserves all rights under such laws and treaties and does not grant any license under its patents, copyrights, trademarks, or other intellectual property rights. The names and brands of third party referred thereto (if any) are the property of their respective owner and referred to for identification purposes only.

The Company makes no warranty of any kind, express or implied, with regard to this document or any Product, including, but not limited to, the implied warranties of merchantability and fitness for a particular purpose. The Company does not assume any liability arising out of the application or use of any Product described in this document. Any information provided in this document is provided only for reference purposes. It is the responsibility of the user of this document to properly design, program, and test the functionality and safety of any application made of this information and any resulting product. Except for customized products which has been expressly identified in the applicable agreement, the Products are designed, developed, and/or manufactured for ordinary business, industrial, personal, and/or household applications only. The Products are not designed, intended, or authorized for use as components in systems designed or intended for the operation of weapons, weapons systems, nuclear installations, atomic energy control instruments, combustion control instruments, airplane or spaceship instruments, transportation instruments, traffic signal instruments, life-support devices or systems, other medical devices or systems (including resuscitation equipment and surgical implants), pollution control or hazardous substances management, or other uses where the failure of the device or Product could cause personal injury, death, property or environmental damage ("Unintended Uses"). Customers shall take any and all actions to ensure using and selling the Products in accordance with the applicable laws and regulations. The Company is not liable, in whole or in part, and customers shall and hereby do release the Company as well as it's suppliers and/or distributors from any claim, damage, or other liability arising from or related to all Unintended Uses of the Products. Customers shall indemnify and hold the Company as well as it's suppliers and/or distributors harmless from and against all claims, costs, damages, and other liabilities, including claims for personal injury or death, arising from or related to any Unintended Uses of the Products.

Information in this document is provided solely in connection with the Products. The Company reserves the right to make changes, corrections, modifications or improvements to this document and Products and services described herein at any time, without notice.

© 2022 GigaDevice – All rights reserved